## Terminkalender

# WAZ - die Wochenarbeitszeit

| ( | 9 |   |
|---|---|---|
|   | - | / |

Bitte legen Sie bei der **Ersteinrichtung** zuerst einen Dummy-Mitarbeiter an, den Sie dann wieder löschen. Es gibt sonst Probleme bei der Übernahme der WAZ in den Terminkalender.

Definieren Sie als erstes eine wöchentliche Arbeitszeit (WAZ) für Ihre Mitarbeiter. Die WAZ ist nichts anderes als eine Vorlage, die festlegt an welchem Wochentag Ihre Mitarbeiter arbeiten und wann Freizeit bzw. Pause ist.

Bitte beachten: Die WAZ ist <u>nicht</u> der Terminkalender. Die WAZ ist lediglich eine Vorlage der vereinbarten wöchentlichen Arbeitszeit die später in den Terminkalender übernommen werden <u>kann</u>.

Damit Sie für einen Mitarbeiter die Arbeitszeit definieren können muß der Kollege als Kalenderbenutzer angelegt werden. Dazu gehen Sie wie folgt vor:

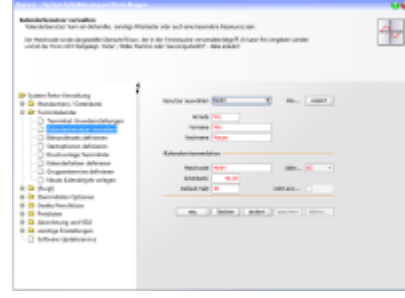

Öffnen Sie die Seite **Terminkalender > Kalenderbenutzer verwalten** und erstellen Sie

einen oder mehrere neue Kalenderbenutzer.

 Für die existierenden Kalenderbenutzer können Sie nun die wöchentliche Arbeitszeit definieren, also an welchem Wochentag von wann bis wann gearbeitet wird und wann Freizeit/Pause, also außerhalb der Arbeitszeit ist. Für diesen Zweck klicken Sie auf Wochenarbeitszeiten definieren in der rechten TaskPane.

Machen Sie sich zuvor mit den Grundfunktionen des Terminkalenders vertraut (größtenteils identisch mit den Funktionen der WAZ-Definition). Hilfreich ist ebenfalls die Kenntnis der **Tastaturbefehle für Terminkalender und WAZ**.

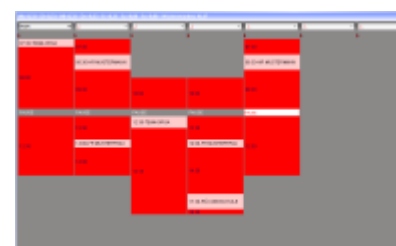

Die grauen Flächen bedeuten außerhalb der Arbeitszeit.

Jede andere Fläche ist Arbeitszeit, entweder bereits belegt durch Dauerpatienten, oder mit regelmäßig wiederkehrenden Terminen, z. B. Team-Besprechungen, oder einfach <rot> also völlig freie Zeiten für neue Behandlungen.

Die Farben lassen sich unter **Systeminitialisierung > Terminkalender > Kalenderfarben definieren** individuell einstellen.

4. Haben Sie die wöchentlichen Arbeitszeiten eingetragen, machen Sie einen Rechtsklick in einen freien Bereich

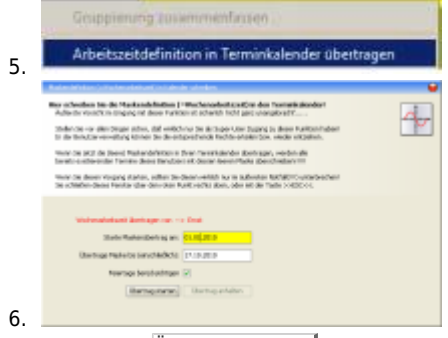

Hier geben Sie den Zeitraum von wann bis wann ein und

klicken auf Übertrag starten um die Daten in den Terminkalender zu übernehmen.

Da Sie ja bereits bei der Anlage des Kalenderjahres die Feiertage/Ferientage eingetragen haben, brauchen Sie sich um Diese hier nicht zu kümmern.

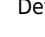

3

1.

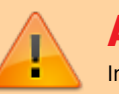

### Achtung!

In dem Zeitraum, für den die Wochenarbeitszeit in den Terminkalender übernommen wird, werden bereits dort eingetragene Termine, durch die Übernahme der WAZ überschrieben (also gelöscht)!

Die Produktion des eigentlichen Terminkalenders erfolgt im nächsten Schritt.

#### Neues Kalenderjahr anlegen

#### Bitte stellen Sie sicher:

- das Sie der einzige angemeldete Benutzer im System sind
- deaktivieren Sie alle Energiespar-Modi
- arbeiten Sie während das Kalenderjahr angelegt wird nicht parallel an anderen Dingen im System!

Das Kalenderjahr könnte sonst fehlerhaft angelegt werden.

#### Wechseln Sie auf die Seite System-Initialisierung > Terminkalender > Neues Kalenderjahr anlegen

| h miteriangelien erfanne de Deuerberen<br>In Persingelien fan mensenten render und de | oʻrlan atağlar (sonʻqalasi), inolo (solor qanjusi));<br>oʻragan (salar (s.), kentasudig, fesni ergina ordar. | 4     |
|---------------------------------------------------------------------------------------|----------------------------------------------------------------------------------------------------|-------|
| (oten faite timation)                                                                 | 1                                                                                                    |       |
| 3 Mandanteri, Galerikani                                                              | 1. Toronomay                                                                                                 |       |
| -C meneral transmittinger                                                             | and top-an-advice                                                                                            | 10. I |
| C Weddenie weder                                                                      | Table De Racherer est der Cesterbank in einem Solution                                                       |       |
| - C Brightenin del sieres                                                             | taluaris aniusian aris, lanan in infinitiasian                                                               |       |
| C Sampharan advisor                                                                   | intern.                                                                                                    |       |
| C Double and the second                                                               | and the spontial to be                                                                                       |       |
| C frank in the Million                                                                | 1 King the second second                                                                                     | 4     |
| O man kendepet antere                                                                 | 1. Sales and Second and Second                                                                               |       |
| (fred)                                                                                | later and sharf university its are later                                                                     | -     |
| Second Second Second                                                                  | interestyles terested type/ (implimer)                                                                       |       |
| 2 Publisher                                                                           | Described, red angelige for the later                                                                        |       |
| Arrente generations                                                                   | meterhani unisper                                                                                            |       |
| a sector buildings                                                                    | and the second second                                                                                        |       |
| Contrast (Brighten etc.)                                                              | Programming for the contraction                                                                              |       |
|                                                                                       |                                                                                                    |       |
|                                                                                       |                                                                                                    |       |
|                                                                                       | 3. New York Briter Street                                                                                    |       |

In der ersten Rubrik dieser Seite produzieren Sie den Kalender für das angezeigte Kalenderjahr. Ein Klick auf Los startet die Kalenderanlage. Wenn Sie in dieser Rubrik das Häkchen **Arbeitszeitpläne berücksichtigen** gesetzt haben (Voreinstellung), werden die zuvor in der WAZ erstellen Arbeitszeiten gleich in den neuen

voreinstellung), werden die zuvor in der WAZ erstellen Arbeitszeiten gleich in den neuen erminkalender eingetragen.

e nach Rechenkapazität Ihres Computers kann dieser Vorgang <u>30 Minuten</u> oder länger dauern.

In der zweiten Rubrik importieren Sie die Feiertage für Ihr Bundesland. Wenn Sie feste Betriebsferien haben können Sie die importierten Feiertage um diese Betriebsferien ergänzen. Speichern Sie anschließend die Feiertage/Ferientage ab.

Abschließend übertragen Sie die Feiertage in den soeben produzierten Kalender indem Sie den Knopf Fertig anklicken.

Alle angelegten Kalenderbenutzer wurden mit den von Ihnen definierten wöchentlichen Arbeitszeiten (WAZ) in den Kalender geschrieben.

Wurde die Checkbox für **Arbeitszeitpläne berücksichtigen** abgewählt, so müssen die Wochenarbeitszeiten manuell von WAZ in den Terminkalender übernommen werden, bevor der Terminkalender benutzt werden kann.

#### WAZ im laufenden Jahr ändern / für neuen MA festlegen / nur für einen bestimmten Zeitraum vortragen

Angenommen Sie stellen einen neuen Mitarbeiter im 2.Quartal eines Jahres ein und wollen für diesen Mitarbeiter eine Kalenderspalte anlegen. Dazu braucht man natürlich kein neues Kalenderjahr anlegen, das Kalenderjahr existiert ja bereits. In diesem Fall legen Sie lediglich

- 1. einen neuen Kalenderbenutzer an (s.o.) und
- 2. definieren dessen WAZ. Dann
- 3. Rechtsklick mit der Maus,

5.

4. wählen Sie die Funktion Arbeitszeit in Terminkalender übertragen.

| to the Benadian warwelling Advised the de-                                              | BChina Se Britsper-Use Supprig to Bree Funktion/haben<br>entprechande Rechte-entellention, wede erstpellen. |  |
|-----------------------------------------------------------------------------------------|----------------------------------------------------------------------------------------------------|--|
| Territor de prozi de Desero Mastenderfector<br>La reto-contra ender Territor deses Dere | in Dran fermilikander Betrager, werden die<br>Den eit denen ferentifiske (Denchedam)                        |  |
| Texte de deser Vogang status, soller<br>De schieben dens Feinlan der den de             | terdesminelete har te subsiste fachstminussideschert<br>in Raiktvechte stellt, oder ein die Taste XXXXXXXXX |  |
|                                                                                         |                                                                                                    |  |
| Webwahelanti Berhage ne                                                                 | the English                                                                                                 |  |
| State Rate Detrog                                                                       | es <mark>estaluna</mark>                                                                                    |  |
| Usertuge Pashelos Sanchilde                                                             | N DIRUTE                                                                                                    |  |
| Newroge berefacting                                                                     | er 21                                                                                                    |  |
|                                                                                         |                                                                                                    |  |

Hier geben Sie den Zeitraum von wann bis wann ein und klicken auf **Übertrag starten** um die daten in den Terminkalender zu übernehmen.

Da Sie ja bereits bei der Anlage des Kalenderjahres die Feiertage/Ferientage eingetragen haben, brauchen Sie sich um diese hier nicht zu kümmern.

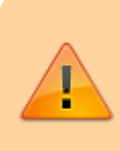

## Achtung!

In dem Zeitraum, für den die Wochenarbeitszeit in den Terminkalender übernommen wird, werden bereits dort eingetragene Termine, durch die Übernahme der WAZ überschrieben (also gelöscht)!

From: https://www.thera-pi-software.de/dokuwiki/ - **Thera-π Wiki** 

Permanent link: https://www.thera-pi-software.de/dokuwiki/doku.php?id=tk:waz&rev=1674122224

Last update: 2023/01/19 10:57

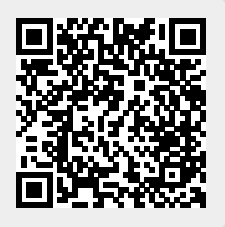